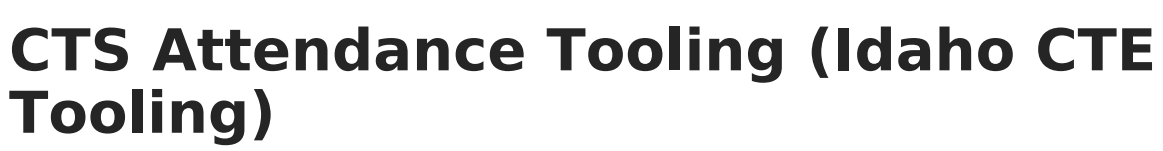

Last Modified on 12/16/2024 2:18 pm CST

Infinite 🗂

Report Logic | Generating the CTE Attendance Tooling | Report Layout

## Tool Search: CTE Tooling

The CTS Attendance Tooling extracts data to assist districts in applying for CTS Attendance Funding.

| CTE Tooling ☆                                                                                                    |                                                                                                    | Reporting > ID State Reporting > CTE Tooling |
|----------------------------------------------------------------------------------------------------|----------------------------------------------------------------------------------------------------|----------------------------------------------|
| CTE Tooling                                                                                                    |                                                                                                    |                                              |
| CTE Tooling   CTS Attendance Tool   Returns the data needed to support CTS Attendance Funding calculations in Idaho. A course/section must be scheduled a rostered during the reporting range to report. The class must have a State Course Code and a CTE Course Level selected record reports for each section when on a non-rotating schedule. Multiple records may report per section when on a rotatin Based on clarifications received from the ID CTE Department. When Miling out data on the 2016-17 CST Attendance Report calculations present, should a section report multiple lines, we suggest that each line of data for that section be entered or to the state. Sections reporting only one line of data may be entered on a single spreadsheet.   Assessment Tool Returns a record for each student assessment mapped to the Assessment State Code selected and the Assessment Dat selected. | t least one day with at least one student<br>on the Course editor to report. One<br>g schedule.<br>Imp ADA spreadsheet, due to the auto-<br>n a different spreadsheet prior to emailing<br>e occurs during the reporting range<br>Select Calendars                                                                                                    |                                              |
| Extract Options   Tooling Type   CTE Course Level   Intro Courses   Start Date   End Date   Exclude Cross-Site Data   Ad Hoc Filter   Format   CSV v   Generate Report   Submit to Batch   Refresh   Show top 50 v   tasks submitted between 1209/2024   Batch Overve List   Queued Time   Report Title                                                                                                    | Which calendar(5) would you like to include<br>in the report      • active year       • list by school       • list by school       • 24-25 Adams Online Secondary       24-25 Adams Senior High School       24-25 Catter Samwelle Det S       24-25 Catter Summer Garfield       24-25 Catter Summer Holicost       24-25 Catter Summer Holicost       24-25 Catter Summer School H:       24-25 Catter Summer School H:       24-25 Catter Summer School H:       24-25 Catter Summer School H:       24-25 Catter Summer School H:       24-25 Catter Summer School H:       24-25 Catter Summer School H:       24-25 Catter Summer School H:       24-25 Catter Summer School H:       24-25 Catter Summer School H:       24-25 Catter Summer School H:       24-25 Davis Senior High Scho |                                              |

## **Report Logic**

To report, a student must have at least one enrollment active during the extract date range that is not marked as State Exclude or No Show or mapped to an excluded Grade Level or in an excluded Calendar. The reported section must be scheduled at least one day during the extract date range, with at least one rostered student. Courses must have a State Course Code and a CTE Course Level selected to report. At least one day in the calendar must be marked as School, Attendance, and Instruction.

Sections in a non-rotating schedule structure report one record. Sections in a rotating schedule structure report one record per unique rotation or per unique period per period schedule based on days per week and minutes per day.

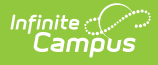

## Generating the CTE Attendance Tooling

- 1. Select the **Tooling Type** of *CTS Attendance Tooling*.
- 2. Select a **CTE Course Level** of *Intro Courses* or *Inter & Capstone Courses*. These levels are indicated on the Course tab.
- 3. Enter a **Start Date** in *mmddyyyy* format or by clicking the calendar icon and selecting a date.
- 4. Enter an **End Date** in *mmddyyyy* format or by clicking the calendar icon and selecting a date.
- If cross-site enrollment functionality is enabled at the district level, the Exclude Cross-Site Data checkbox will display (defaults to checked). Deselect if you want cross-site data included in the report to display.
- 6. Select an **Ad hoc Filter** to limit the results reported based on the pre-defined filter.
- 7. Select the **Format** by using the dropdown list.
- 8. Select a **Calendar** from the list. More than one can be selected.
- 9. Click **Generate Extract**. to generate the report in the indicated format or **Submit to Batch** to schedule when the report will generate.

Users can submit a Student Assessment report request to the batch queue by clicking **Submit to Batch** instead of Generate Extract. This process will allow larger reports to be generated in the background without disrupting the use of Campus. For more information about submitting a report to the batch queue, see the Batch Queue article.

## **Report Layout**

Results are sorted by Calendar Name, then by the Campus-generated Section ID.

| Element Name    | <b>Description &amp; Format</b>                                                                                                    | Campus Location                                                                   |
|-----------------|----------------------------------------------------------------------------------------------------|-----------------------------------------------------------------------------------|
| CalendarName    | The name of the Calendar<br>selected.<br>Alphanumeric                                                                              | System Administration > Calendar<br>> Calendar > Name<br>Calendar.name            |
| schoolID        | The SDE assigned State<br>District Number for the<br>reporting district.<br><i>Alphanumeric, 6 characters</i>                      | System Administration ><br>Resources > School<br>School.number                    |
| stateCourseCode | The State Code for the<br>course. Courses with no State<br>Code do not report.<br><i>Alphanumeric, 5 or 6</i><br><i>characters</i> | Scheduling > Courses > Course ><br>Course Editor > State Code<br>Course.stateCode |

| Element Name  | <b>Description &amp; Format</b>                                                                                                    | Campus Location                                                                        |
|---------------|----------------------------------------------------------------------------------------------------|----------------------------------------------------------------------------------------|
| CourseName    | The name of the Course.<br><i>Alphanumeric</i>                                                                                                    | Scheduling > Courses > Course ><br>Name<br>Course.name                                 |
| courseType    | The structure and<br>environment of the course,<br>indicates how student work is<br>expected to be completed<br>and the student's interaction<br>with a teacher or other<br>certificated staff person.<br>Reports the Course Type of<br>the section.<br><i>Alphanumeric, 1 character</i>                                                                                               | Scheduling > Courses > Section ><br>Course Type<br>Section.courseType                  |
| period        | A unique identifier of that<br>describes the course section.<br>This field reports the<br>concatenated names of all<br>periods in which the course is<br>schedule, each separated by<br>a space. For example, if the<br>class is scheduled during<br>periods 01 and 02, reports as<br>01 02. If the concatenated<br>value exceeds 15 characters,<br>reports the last 15<br>characters. | Reports based on System<br>Administration > Calendar ><br>Periods > Name<br>Calculated |
| sectionNumber | The number of the section.<br><i>Alphanumeric</i>                                                                                                    | Scheduling > Courses > Section ><br>Number<br>Section.number                           |
| sectionID     | Reports the Campus-<br>generated Section ID.This<br>value is displayed in the<br>upper left hand corner of the<br>Section editor.<br><i>Alphanumeric, 20 characters</i>                                                                                                    | Scheduling > Courses > Section ><br>Section ID<br>Section.sectionID                    |

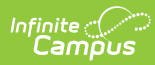

| Element Name          | <b>Description &amp; Format</b>                                                                                                    | Campus Location                                                                                                    |
|-----------------------|----------------------------------------------------------------------------------------------------|----------------------------------------------------------------------------------------------------|
| PrimaryTeacherName    | The name of the Primary<br>Teacher assigned to the<br>section on the Staff History<br>active on the extract End<br>Date. Does not report if Staff<br>History Role is NSR. Reports<br>Last Name and First Name<br>separated by a space.<br><i>Alphanumeric</i> | Scheduling > Courses > Section ><br>Staff History > Primary Teacher<br>Identity.lastName,<br>Identity.firstName                                                                                                    |
| PrimaryTeacherStateID | The State Staff ID of the staff<br>member reported above.<br><i>Alphanumeric</i>                                                                                                    | Census > People > Demographics<br>> Person Identifiers > Staff State<br>ID<br>Person.stateStaffID                                                                                                    |
| HostSchool            | The Provider School Name<br>entered on the course. If null,<br>reports the description of the<br>Virtual/Distance Learning<br>Provider code selected.<br>Otherwise reports School<br>Name.<br><i>Alphanumeric</i>                                             | Scheduling > Courses > Course ><br>Provider School Name,<br>Virtual/Distance Learning<br>Provider; System Administration ><br>Resources > School > Name<br>Course.providerSchoolName,<br>Course.providerSchool,<br>School.name |
| DaysOfWeek            | The concatenated days this<br>class is offered (M, T, W, TH,<br>F), separated by a space.<br><i>Alphanumeric</i>                                                                                                    | Calculated, not dynamically<br>stored                                                                                                    |
| PeriodStartTime       | If the class is scheduled at the<br>same period each session,<br>reports the Period Start Time.<br>If the class is scheduled<br>during different periods,<br>based on the periods reported<br>in the record.<br><i>Alphanumeric</i>                           | System Administration > Calendar<br>> Calendar > Periods > Period<br>Schedule/Periods Editor > Period<br>Information > Start Time<br>Period.startTime                                                                          |

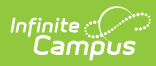

| Element Name         | <b>Description &amp; Format</b>                                                                                                    | Campus Location                                                                                                    |
|----------------------|----------------------------------------------------------------------------------------------------|----------------------------------------------------------------------------------------------------|
| PeriodEndTime        | If the class is scheduled at the<br>same period each session,<br>reports the Period End Time.<br>If the class is scheduled<br>during different periods,<br>based on the periods reported<br>in the record.<br><i>Alphanumeric</i> | System Administration > Calendar<br>> Calendar > Periods > Period<br>Schedule/Periods Editor > Period<br>Information > End Time<br>Period.endTime |
| TotalDaysScheduled   | The total days on which the<br>section is scheduled within<br>the date range. To report,<br>days must be marked as<br>School, Attendance, and<br>Instruction.                                                                     | Calculated, not dynamically<br>stored                                                                                                    |
| TotalStudentRostered | The total number of students<br>rostered into the section for<br>at least one day. Students<br>who drop a section and then<br>re-enroll are only counted<br>once.<br><i>Numeric</i>                                               | Calculated, not dynamically<br>stored                                                                                                    |
| TotalAttendance      | For each rostered student,<br>reports the total days that<br>student was rostered into the<br>class, minus the student's<br>total absences.<br><i>Numeric</i>                                                                     | Calculated, not dynamically<br>stored                                                                                                    |
| MinutesPerDay        | The total minutes per day of<br>for the section based on the<br>Period Start and End Times,<br>minus any non-instructional<br>minutes.                                                                                            | Calculated, not dynamically<br>stored                                                                                                    |